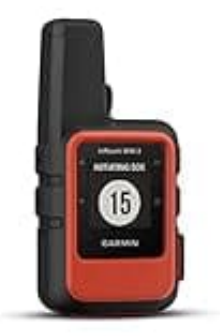

## Garmin inReach Mini 2

Aktualisierung über Garmin Express (Computer)

## Stelle sicher, dass während des gesamten Aktualisierungsprozesses eine stabile Internetverbindung besteht und das Gerät nicht getrennt wird!

Um die Firmware deines Garmin inReach Mini 2 per Kabel über PC zu aktualisieren, gehe wie folgt vor:

- 1. Gehe auf die Garmin Express Download-Seite: www.garmin.com/express.
- 2. Lade die passende Version für dein Betriebssystem (Windows oder Mac) herunter und installiere sie.
- 3. Verbinde dein inReach Mini 2 über das mitgelieferte USB-Kabel mit deinem Computer.
- 4. Öffne Garmin Express.
- 5. Klicke auf Gerät hinzufügen und folge den Anweisungen, um es zu registrieren.
- 6. Nach der Registrierung prüft Garmin Express automatisch auf verfügbare Updates.
- 7. Wenn ein Update verfügbar ist, klicke auf **Installieren und folge den Anweisungen**, um den Vorgang abzuschließen.